## Создание папок во внутренних документах

Создать папку с документами можно в тарифе с подключенным внутренним документооборотом в разделе "Внутренние".

Для создания папки, в правом верхнем углу нажмите на кнопку "Создать". (Рис. 1)

| + СОЗДАТЬ                                                                                                   | Документы                                                                                          | + создать                       |
|----------------------------------------------------------------------------------------------------|----------------------------------------------------------------------------------------------------|---------------------------------|
| <ul> <li>Документы — ^</li> <li>требующие действия 1</li> <li>готовые к отправке</li> </ul>                 | Все <u>На согласовании/подписании</u> <u>Отклонен сотрудником</u> <u>Подписан</u> Другие фильтры ∧ | Папку<br>Документ 🦻             |
| ВНЕШНИЕ 0<br>ВНУТРЕННИЕ<br>ВСЕ                                                                              | L Hanku •                                                                                          | Пакет документов                |
| ЧЕРНОВИКИ<br>АРХИВ<br>КОРЗИНА                                                                               | D Документы • 0 —                                                                                  | <u>По дате изменения</u> ↓ —— ∧ |
| <ul> <li>УПРАВЛЕНИЕ<br/>КОНТРАГЕНТАМИ</li> <li>УПРАВЛЕНИЕ ПРОФИЛЕМ</li> <li>УПРАВЛЕНИЕ КОМПАНИЕЙ</li> </ul> |                                                                                                    |                                 |
| \$ биллинг<br>⑦ помощь                                                                                      | Отображать в количестве 30 💌                                                                       | 0 из 0  < < > >                 |

Рис.1

2 В контекстном меню выберите "Папку".

Далее откроется окно "Создание папки", где нужно заполнить поля "Название" и "Технические данные". Не забудьте указать корневую папку. (Рис. 2)

1

| ≡ <b>idocs</b><br>+ создать | Документы                                                                                                 | ×<br>Создание папки     |
|-----------------------------|----------------------------------------------------------------------------------------------------|-------------------------|
| П Документы — ^             | Все <u>На согласовании/подписании</u> <u>Отклонен сотрудником</u> <u>Подписан</u> Другие фильтры <b>^</b> | Информация              |
| ТРЕБУЮЩИЕ ДЕЙСТВИЯ 1        |                                                                                                    | Название *              |
| ГОТОВЫЕ К ОТПРАВКЕ          |                                                                                                    | * Обязательное поле     |
| внешние о                   |                                                                                                    | Технические данные      |
| ВНУТРЕННИЕ                  |                                                                                                    | Цвет                    |
| BCE                         |                                                                                                    |                         |
| ЧЕРНОВИКИ                   | D Документы • 0                                                                                           |                         |
| АРХИВ                       |                                                                                                    | местоположение          |
| КОРЗИНА                     |                                                                                                    | Выбрано: Корневая папка |
|                             |                                                                                                    | Корневой каталог        |
|                             |                                                                                                    | 🛅 Корневая папка        |
| УПРАВЛЕНИЕ<br>КОНТРАГЕНТАМИ |                                                                                                    |                         |
| ヨ ゴニ УПРАВЛЕНИЕ ПРОФИЛЕМ    |                                                                                                    |                         |
| 🗂 УПРАВЛЕНИЕ КОМПАНИЕЙ      |                                                                                                    |                         |
| \$ БИЛЛИНГ                  |                                                                                                    |                         |
| 🔿 помощь                    |                                                                                                    | ОТМЕНИТЬ СОХРАНИТЬ      |

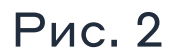

После заполнения полей, нажмите на кнопку "Сохранить", в правом нижнем углу. Вы получите системное уведомление об успешном создании папки. (Рис. 3)

| + СОЗДАТЬ                                                                                                    | Документы                                                                                            | + СОЗДАТЬ ••••                                      |
|----------------------------------------------------------------------------------------------------|----------------------------------------------------------------------------------------------------|-----------------------------------------------------|
| <ul> <li>Документы ^</li> <li>требующие действия 1</li> <li>готовые к отправке</li> <li>внешние 0</li> <li>внутренние</li> <li>все</li> </ul> | Все <u>На согласовании/подписании</u> <u>Отклонен сотрудником</u> <u>Подписан</u> Другие фильтры<br> | Q         С           По дате изменения ↓         ^ |
| ЧЕРНОВИКИ<br>АРХИВ<br>КОРЗИНА                                                                                                    | [] Документы。□                                                                                       | <u>По дате изменения</u> ↓ ∧                        |
| <ul> <li>УПРАВЛЕНИЕ<br/>КОНТРАГЕНТАМИ</li> <li>УПРАВЛЕНИЕ ПРОФИЛЕМ</li> <li>УПРАВЛЕНИЕ КОМПАНИЕЙ</li> <li>БИЛЛИНГ</li> </ul>                  |                                                                                                    | Успех<br>Папка "Название" успешно создана!          |

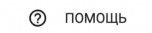

3

2

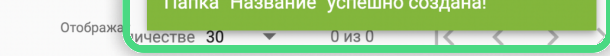

Рис. 3

Чтобы перенести документы в нужную папку:

- Выделите документы только с завершенным циклом, то есть в статусе "Подписан", "Отклонен".
- 2 Кликните на контекстное меню (троеточие) и выберите "Перенести в папку". (Рис. 4)

Выберите нужную папку и нажмите "Выбрать". (Рис. 5)

| + СОЗДАТЬ                                                                                                    | Документы                                                                | енты                                                              |                                             |                              | + создать •••<br>## 🗮                  |
|----------------------------------------------------------------------------------------------------|--------------------------------------------------------------------------|-------------------------------------------------------------------|---------------------------------------------|------------------------------|----------------------------------------|
| <ul> <li>Документы ^</li> <li>требующие действия 2</li> <li>готовые к отправке</li> <li>внешние 0</li> <li>внутренние</li> </ul>             | Все <u>На согласова</u><br>— Добавить фильтр<br>[] Папки • 1<br>Название | ании/подписании Отклонен си                                       | отрудником Подписан Другие фильтры <b>^</b> | Q                            | С<br>— <u>По дате изменения</u> ↓ —— ^ |
| все<br>черновики<br>архив<br>корзина                                                                                                    | Документы • 1 —<br>Название №1<br>Бухгалтерски<br>Общий<br>13.07.2022    | Просмотреть<br>Свойства                                           |                                             |                              | — <u>По дате изменения</u> ↓ —— ∧      |
| <ul> <li>УПРАВЛЕНИЕ<br/>КОНТРАГЕНТАМИ</li> <li>УПРАВЛЕНИЕ ПРОФИЛЕМ</li> <li>УПРАВЛЕНИЕ КОМПАНИЕЙ</li> <li>БИЛЛИНГ</li> <li>ПОМОЩЬ</li> </ul> | Изменен: несколь<br>секунд назад<br>Название                             | Настроить Доступ<br>История документа<br>Скачать<br>Создать копию |                                             | Отображать в количестве 30 💌 | 1-1из1  < < >>                         |
| -                                                                                                    |                                                                          | Архивировать<br>Перенести в папку                                 |                                             |                              |                                        |

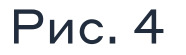

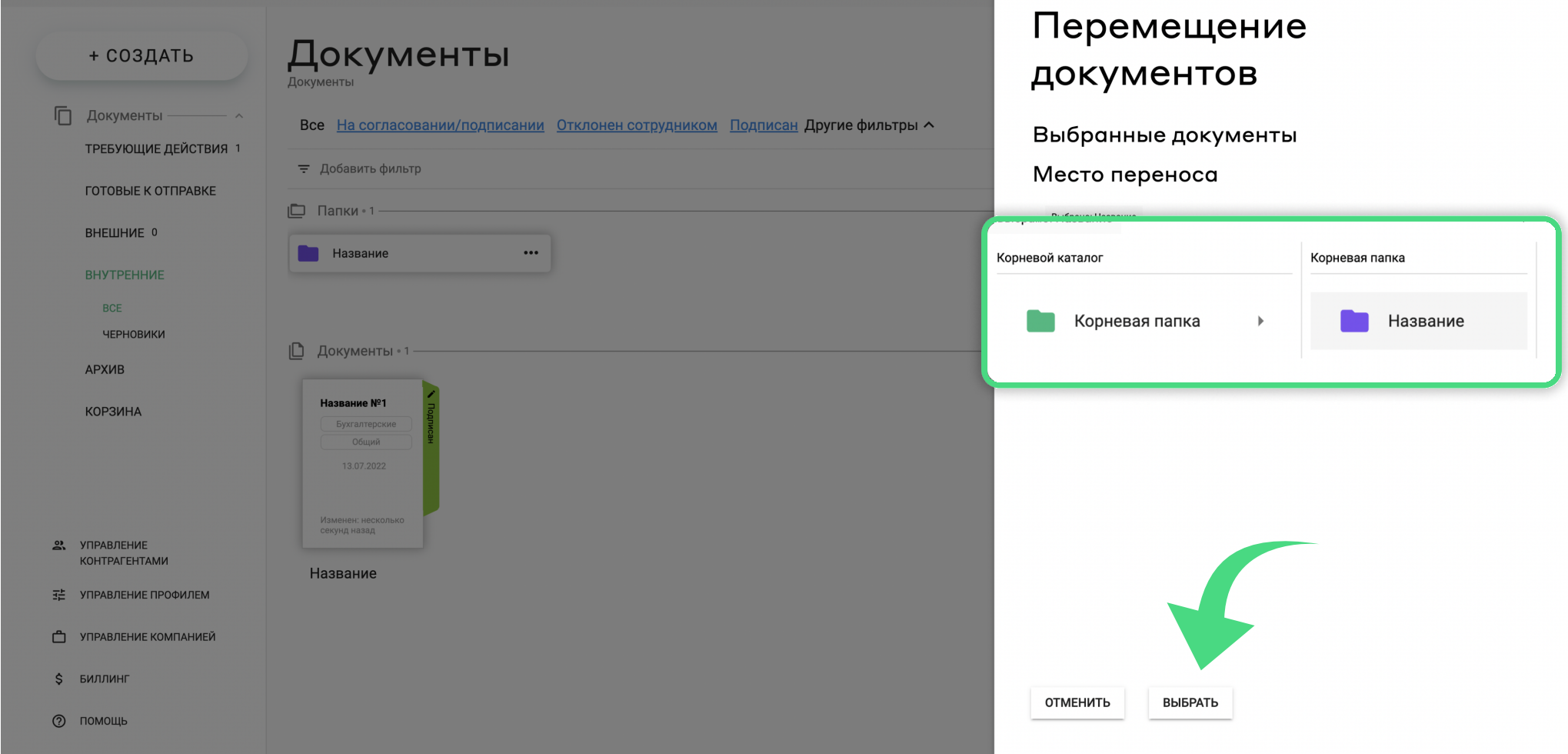

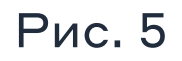

| + СОЗДАТЬ                          | Документы > Название                                                                               | + СОЗДАТЬ ••••                                |
|------------------------------------|----------------------------------------------------------------------------------------------------|-----------------------------------------------|
| Документы — ^ требующие действия 1 | Все <u>На согласовании/подписании</u> <u>Отклонен сотрудником</u> <u>Подписан</u> Другие фильтры ^ | Q                                             |
| ГОТОВЫЕ К ОТПРАВКЕ                 | \Xi Добавить фильтр                                                                                | C                                             |
| внешние о                          | Папки •                                                                                            | <u>По дате изменения</u> ↓ ∧                  |
| ВНУТРЕННИЕ                         |                                                                                                    |                                               |
| BCE                                |                                                                                                    |                                               |
| ЧЕРНОВИКИ<br>АРХИВ<br>КОРЗИНА      | Название №1<br>Бухгалтерские<br>Общий<br>13.07.2022                                                | <u>По дате изменения</u> ↓ ^                  |
| УПРАВЛЕНИЕ<br>КОНТРАГЕНТАМИ        |                                                                                                    |                                               |
| 式     УПРАВЛЕНИЕ ПРОФИЛЕМ          | Изменен: несколько<br>секунд назад                                                                 |                                               |
| 🗂 УПРАВЛЕНИЕ КОМПАНИЕЙ             |                                                                                                    |                                               |
| \$ БИЛЛИНГ                         |                                                                                                    |                                               |
| ⑦ помощь                           |                                                                                                    | Отображать в количестве 30 💌 1-1 из 1  < < >> |